Judul Tesis

: STUDI EKPERIMEN DAN NUMERIKAL KUAT LEKAT TARIK TULANGAN POLOS DENGAN BETON

| Nama Mahasiswa | : | Armeyn       |
|----------------|---|--------------|
| Nomor Pokok    | : | 087 016 003  |
| Program Studi  | : | Teknik Sipil |

Menyetujui, Komisi Pembimbing:

mm

(Prof. Dr. Ir. Bachrian Lubis, M.Sc) Ketua

(Ir. Daniel Rumbi Teruna, MT) Anggota

Dekan,

Ketua Program Studi,

(Prof. Dr. Ir. Roesyanto, MSCE)

Tanggal lulus : 11 Pebruari 2012

Bustami Syam, MSME)

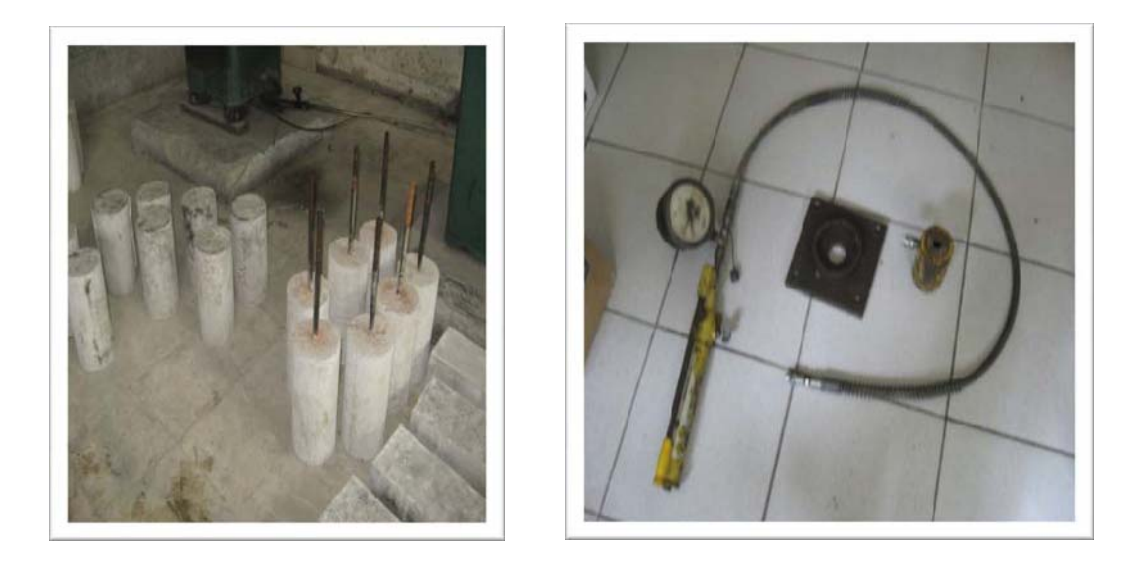

Silinder Beton dan Pull Out Test

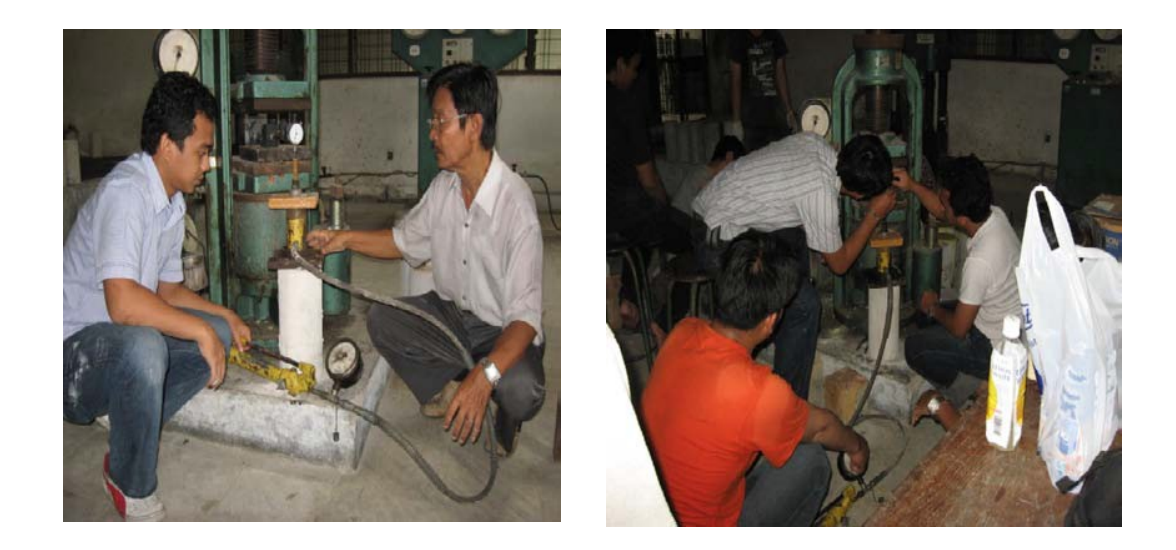

Penyetelan Alat Pull Out Test

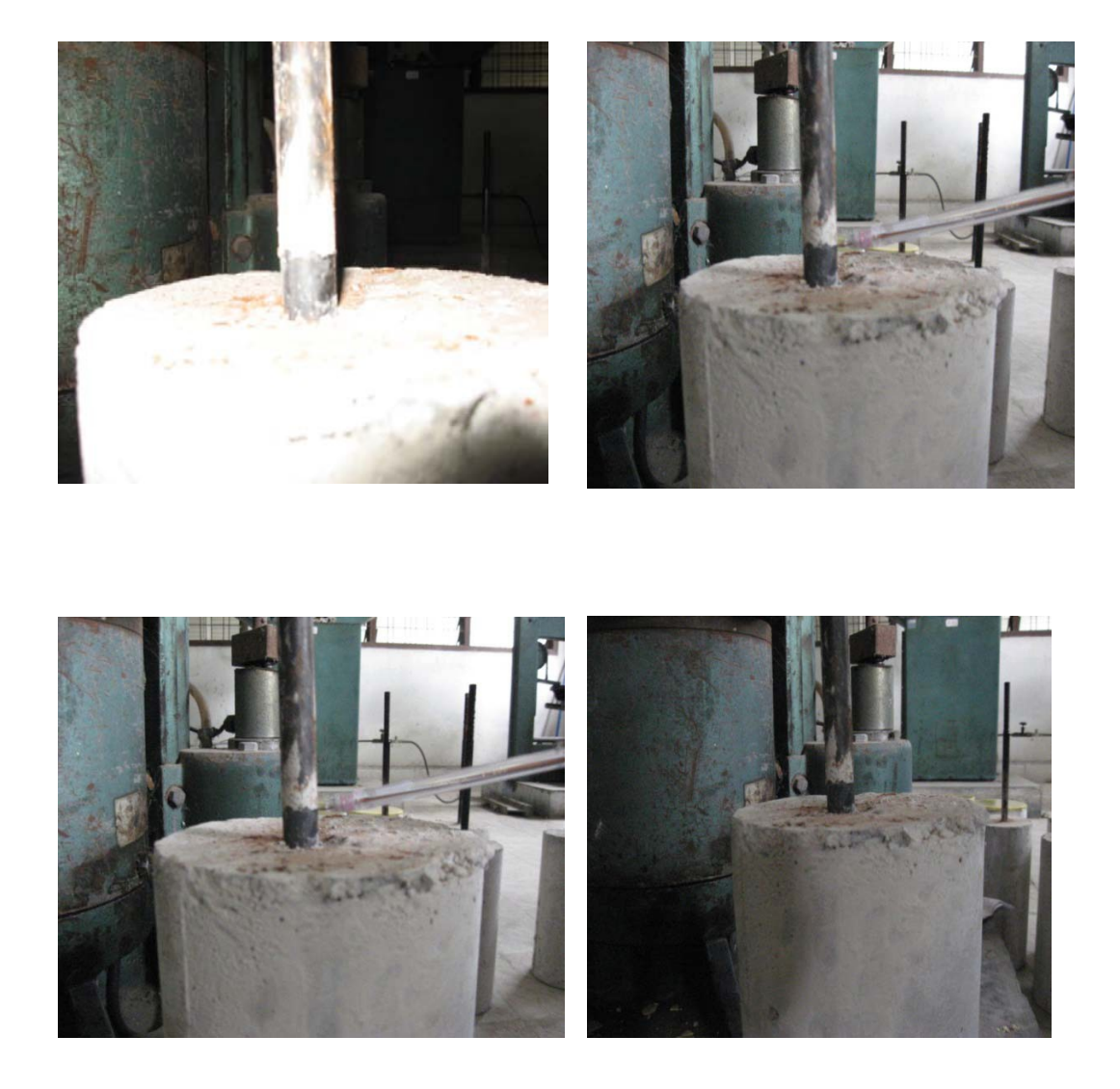

Foto Setelah Dilakukan Percobaan Pull Out Test

### Simulasi Beton Pull-Out Test

Percobaan Pull Out Test dengan program, ANSYS. Dapat terlihat sebagai berikut Dengan kondisi *symmetric test*, model yang riil dapat ditransfer ke FEM model dengan menerapkan unsur axisymmetric. PLANE82 unsur didalam ANSYS paket dipilih dalam kaitan dengan kemampuan khusus nya pada menghitung kondisi yang axisymmetric.

File Masukan: Pullouttest\_Case\_Axi.Inp

| PullOutTest_Case_Axi - Notepad                                                                                                    |   |
|----------------------------------------------------------------------------------------------------|---|
| Eile Edit Format View Help                                                                                                    |   |
| !                                                                                                    | ^ |
| ! Numerical Simulation of the Pull-Out Test                                                                                                    |   |
| Disclaimer:<br>User can modify this listing.                                                                                                    |   |
| Created on September 2nd, 2011 by Adriyan                                                                                                    |   |
| FINISH<br>/CLEAR<br>/FILNAME,Pull-Out Test Axi,1<br>/TITLE,Numerical simulation of the Pull-Out Test (Axisymmetric Analysis)                                                                                                    | = |
| == PREPROCESSOR STAGE ==                                                                                                    |   |
| /PREP7<br>/UNITS,SI ! SI units<br>ET.1,PLANE82 ! 2-D 8-hode Element<br>KEYOPT,13,1 ! PLANE82 Element behaviour: Axisymmetric<br>MP,EX,1,2.0298E+11 ! steel: Modulus of Elasticity<br>MP,NUXY,1,0.29 ! Poisson's Ratio<br>MP,EX,2,2.7337E+10 ! Concrete: Modulus of Elasticity<br>MP,EX,2,2.045 ! Coefficient of friction                                                                                                    |   |
| !<br>! Modelling                                                                                                    |   |
| RECTNG,0,0.008,0,0.26 ! Area 1<br>RECTNG,0.008,0.075,0,0.16 ! Area 2<br>RECTNG,0.008,0.075,0,-0.14 ! Area 3<br>RECTNG,0,0.008,0,-0.14 ! Area 4<br>AGLUE,2,3,4 ! Glue Area 2,3,4                                                                                                    |   |
| NUMCMP,LINE ! Compress line numbering<br>NUMCMP,AREA ! Compress area numbering<br>/PNUM,LINE,1 ! Numbering the line<br>LPLOT ! Plot the line                                                                                                    |   |
| ! Line Division                                                                                                    |   |
| LESIZE, 1,0.002 ! Line 1, divided by element length 0.002 mm<br>LESIZE, 2,0.004 ! Line 2, divided by element length 0.004 mm<br>LESIZE, 3,0.004 ! Line 2, divided by element length 0.004 mm<br>LESIZE, 3,0.004 ! Line 4, divided by 10 elements, and its space 1s 2<br>LESIZE, 6,0.004 ! Line 6, divided by 10 elements, and its space 1s 0.5<br>LESIZE, 5,0.004 ! Line 7, divided by 10 elements, and its space 1s 0.5<br>LESIZE, 5,0.004 ! Line 8, divided by 10 elements, and its space 1s 0.5<br>LESIZE, 8,0.004 ! Line 8, divided by 10 elements, and its space 1s 2<br>LESIZE, 5,0.004 ! Line 8, divided by 10 elements, and its space 1s 2<br>LESIZE, 10,,16,2 ! Line 9, divided by 10 elements, and its space 1s 2<br>LESIZE, 11,,16,2 ! Line 10, divided by 16 elements, and its space 1s 2<br>LESIZE, 12,,16,2 ! Line 11, divided by 16 elements, and its space 1s 2<br>LESIZE, 13,0.002 ! Line 13, divided by 16 elements, and its space 1s 2<br>LESIZE, 14,0.002 ! Line 13, divided by element length 0.002 mm |   |
| ! Generate Mesh                                                                                                    | _ |
| TYPE,1 ! Assign the element type 1: PLANE82<br>MAT,1 ! Assign the material type 1: Steel<br>AMESH,1 ! Mesh the area 1<br>MAT,2 ! Assign the material type 2: Concrete<br>AMESH,2,4 ! Mesh the area 2,3,4 <br>End of File                                                                                                    | = |
| !                                                                                                    | ~ |
|                                                                                                    | > |

Semua modeling axisymmetric yang menghubungkan file di atas. Kemudian, kondisi kontak dibuat dengan menerapkan manajer kontak. Penting diingat, kontak dapat dilakukan setelah .

1. Membuka ANSYS File

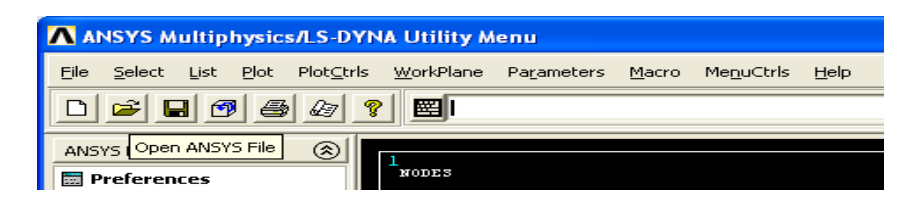

Pilih tujuan nama file yang dimasukan, dan pilih jenis file ke ANSYS Perintah(\*.\*)

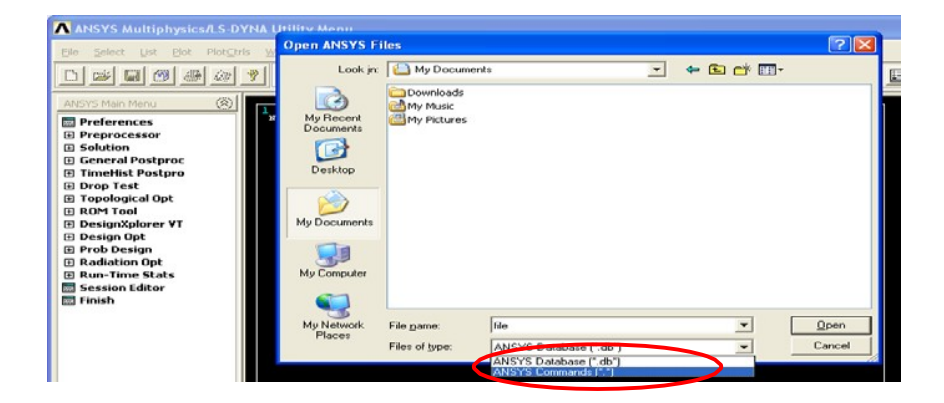

Pilih nama file yang dimaksud, klik Tombol Open dibawah ini

| Open ANSYS F                                                     | iles                                                                                                    | ? 🔀  |
|------------------------------------------------------------------|----------------------------------------------------------------------------------------------------|------|
| Look jn:                                                         | My Documents 💽 🗢 🛅 📰 🗸                                                                                                    |      |
| My Recent<br>Documents<br>Desktop<br>My Documents<br>My Computer | Downloads<br>My Music<br>My Pictures<br>Numerical Simulation of the Concrete Reinforcement Pull<br>PullOutTest<br>PullOutTest_Case<br>PullOutTest_Case_Auriter<br>PullOutTest_Case_Avi<br>Type: INP File<br>Date Modified: 9/9/2011 10:05 AM<br>Size: 3.23 KB |      |
| My Network<br>Places                                             | File name: PullOutTest_Case_Axi                                                                                                    | en   |
| 3000                                                             | Files of type: ANSYS Commands (*.*)                                                                                                    | icei |

Setelah membaca masukan file, di Program ANSYS workspace akan kelihatan seperti sebagai berikut

| \Lambda ANSYS Multiphysics/LS-DYNA Utility Menu (Pull-OutTestAxi)          |             |               |                    |                 |                        |  |
|----------------------------------------------------------------------------|-------------|---------------|--------------------|-----------------|------------------------|--|
| <u>File S</u> elect List <u>P</u> lot Plot <u>C</u> trls <u>W</u> orkPlane | Parameters  | <u>M</u> acro | Me <u>n</u> uCtrls | Help            |                        |  |
| D 🗳 🔒 🔊 🎒 🖉 🗮                                                              |             |               |                    |                 | I 🛃                    |  |
| ANSYS Main Menu 🛞                                                          |             |               |                    |                 | ANSYS                  |  |
| <ul> <li>Preprocessor</li> <li>Solution</li> </ul>                         |             |               |                    |                 | SEP 9 2011<br>10:24:50 |  |
| General Postproc     TimeHist Postpro     Drop Test                        |             |               |                    |                 |                        |  |
| Topological Opt     ROM Tool                                               |             |               |                    |                 |                        |  |
| DesignXplorer ¥T     Design Opt     Design Design                          |             |               |                    |                 |                        |  |
| <ul> <li>Prob Design</li> <li></li></ul>                                   |             |               |                    |                 |                        |  |
| 🔜 Session Editor                                                           |             |               |                    | Y               |                        |  |
|                                                                            |             |               |                    |                 |                        |  |
|                                                                            |             |               |                    |                 |                        |  |
|                                                                            |             |               |                    |                 |                        |  |
|                                                                            |             |               |                    |                 |                        |  |
| Numerica                                                                   | l Simulatio | on of t       | he Pull-(          | Out Test (Axisy | mmetric Analysis)      |  |

2. Untuk menghubungkan Kontak antara baja dan permukaan beton. Klik manajer

kontak

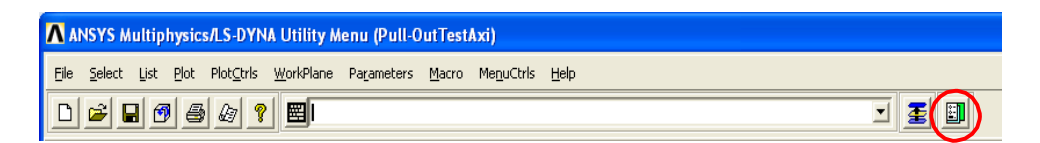

Klik contact wizard pada sisi kiri dari contact manager dialog

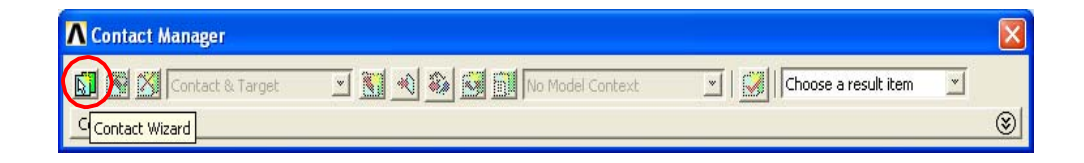

Kontak wizard Dialog tampak, tombol pada Permukaan Bentuk dan pada Target ke Fleksibel.

| Contact Wizard |                                                                                 |                                 |
|----------------|---------------------------------------------------------------------------------|---------------------------------|
|                | A contact pair consists of a target surface<br>first define the target surface. | e and contact surface. You will |
|                | < Back Next >                                                                   | Pick Target Cancel Help         |

Klik Pick Target... Tombol dan Memilih Bentuk untuk Target Dialog nampak. Memilih Garis 8 Area 2 dan Garis 13 Area 4 dengan pengetikan mengedit kotak di bawah Daftar Materi Klik tombol

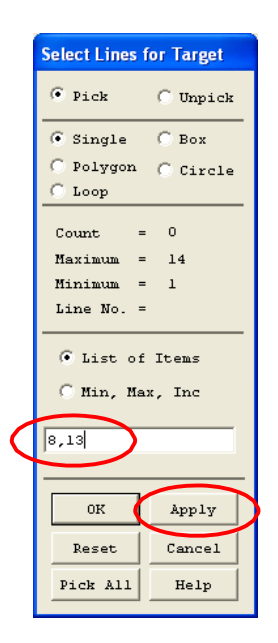

Klik Berikutnya > tombol pada Contact Wizard, Kontak Dialog. Kemudian, memilih baris pilihan di bawah Bidang-Kontak, dan Surface-To-Surface Pilihan di bawah Jenis Unsur Kontak.

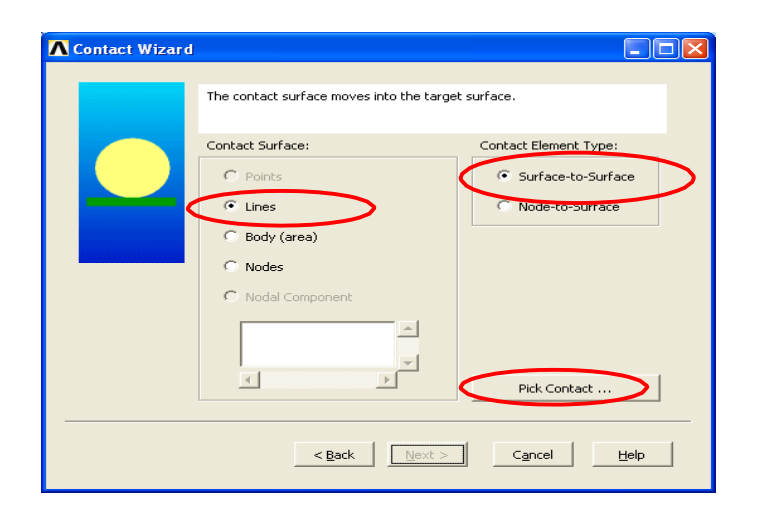

Setelah meng-klik Pick Kontak... Tombol, Memilih Bentuk untuk Kontak akan nampak. Masuk baris 1 dan Garis 2 mengedit kotak di bawah Daftar Materi yang telah mengecek. Klik tombol

| Select Lines for Contact |
|--------------------------|
| • Pick C Unpick          |
| 📀 Single 🔘 Box           |
| C Polygon C Circle       |
| C Loop                   |
| Count = 0                |
| Maximum = 14             |
| Minimum = 1              |
| Line No. =               |
| • List of Items          |
| C Min, Max, Inc          |
|                          |
|                          |
|                          |
| OK Apply                 |
| Reset Cancel             |
| Pick All Help            |

Klik Berikutnya> tombol pada Contact Wizard, Kontak Dialog. Pastikan bahwa pilihan Meliputi Awal Penetrasi telah dicek.

| Contact Wizard |                                                                              |           |
|----------------|------------------------------------------------------------------------------|-----------|
|                | The contact pair is now ready to be created using the<br>following settings: |           |
|                | Only Structural DOF has been detected                                        |           |
|                | Friction:                                                                    |           |
|                | Material ID 1                                                                |           |
|                | Coefficient of Friction 0.45                                                 |           |
|                | Thermal Contact Conductance 0                                                |           |
|                | Electric Contact Conductance 0                                               |           |
|                | Optional settings                                                            | $\supset$ |
|                | < <u>Back</u> <u>Greate</u> <u>Cancel</u> <u>H</u> elp                       |           |

Setelah meng-klik Pengaturan opsional... Tombol, Kontak Dialog akan memandu untuk menugaskan kekayaan kontak antar batang-baja dan beton Di basis dasar kekakuan hukuman yang normal antar batang-baja dan beton, ambil: 0.1. Di bawah Perilaku bidang-kontak, memilih item bersamaan dengan analisa pada daftar, berkas: yang terikat.

| Contact Properties                                                      |
|-------------------------------------------------------------------------|
| Basic Friction Initial Adjustment Misc Rigid target Thermal Electric ID |
| Normal Penalty Stiffness 0.1 © factor © constant                        |
| Penetration tolerance 0.1 • factor C constant                           |
| Pinball region Constant                                                 |
| Contact stiffness update Each iteration (PAIR ID based)                 |
| Contact algorithm Augmented Lagrange method                             |
| Contact Detection On Gauss points                                       |
| Behavior of contact surface Bonded                                      |
| Type of constraint Auto assembly detection                              |
|                                                                         |
|                                                                         |
|                                                                         |
| OK Cancel Help                                                          |
|                                                                         |

Pindah ke tab Friksi. Pilih kekakuan ke Unsymmetric Matriks Kekakuan Unsymmetric adalah dalam kaitan dengan friksi, jika permukaan bebas dari gesekan berubah untuk diabaikan. Kemudian klik OK.

| Contact Properties                                                     |
|------------------------------------------------------------------------|
| Basic Friction hitial Adjustment Misc Rigid target Thermal Electric ID |
| Material ID 1 1<br>Friction Coefficient 0.45                           |
| Tangent penalty Stiffness <auto> 💌 🕫 factor 🔿 constant</auto>          |
| Allowable elastic slip 🛛 <auto> 💽 🕥 factor 🔿 constant</auto>           |
| Contact cohesion 0.0                                                   |
| Maximum friction stress                                                |
| Stiffness matrix                                                       |
| Static/dynamic friction                                                |
| Static/dynamic ratio 1.0<br>Exponential decay coefficient 0.0          |
|                                                                        |
|                                                                        |

Klik Create > pada Contact Wizard

| Contact Wizard |                                                                                                    |   |
|----------------|----------------------------------------------------------------------------------------------------|---|
|                | The contact pair is now ready to be created using the following settings: Only Structural DOF has been detected Create symmetric pair Include initial penetration Friction: Imaterial ID Image: Image: |   |
|                | Coefficient of Friction 0.45                                                                                                    |   |
|                | Thermal Contact Conductance 0                                                                                                    |   |
|                | Electric Contact Conductance                                                                                                    |   |
|                | Optional settings                                                                                                    |   |
|                | < Back Create > Cancel Help                                                                                                    | ] |

Seperti itu, ANSYS workspace akan kelihatan seperti sebagai berikut.

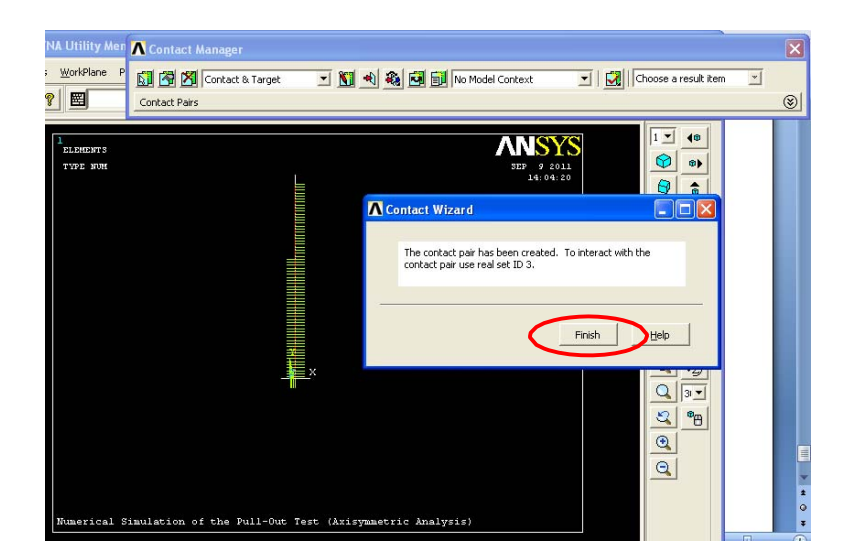

Klik Tombol Terakhir pada Contact Wizard Dialog, dan menutup Manajer Kontak Dialog. Di menu Utility, klik Plot - Replot.

| ANSYS Multip                                                                                          | hysics/LS-DYNA Utility A                          | ver |
|----------------------------------------------------------------------------------------------------|---------------------------------------------------|-----|
| <u>F</u> ile <u>S</u> elect <u>L</u> ist                                                              | <u>P</u> lot Plot <u>⊂</u> tris <u>W</u> orkPlane | P   |
|                                                                                                    | Replot                                            |     |
| ANSYS Main Menu                                                                                       | Lines                                             |     |
| Preprocessor     Solution                                                                             | Volumes<br>Specified Entities                     |     |
| ⊕ General Postp     ⊕ TimeHist Post     ⊕ Drop Test     □ Topological Or                              | Nodes<br>Elements<br>Layered Elements             |     |
| <ul> <li>➡ ROM Tool</li> <li>➡ DesignXplorer</li> <li>➡ Design Opt</li> </ul>                         | Materials<br>Data Tables<br>Array Parameters      |     |
| <ul> <li>Prob Design</li> <li>Radiation Opt</li> <li>Run-Time Stal</li> <li>Session Editor</li> </ul> | Results<br>Multi-Plots<br>Components              |     |
|                                                                                                    | Parts                                             |     |

3. Menetapkan syarat batas (B.C.) pada poros yang symmetric dan fixas bentuk.

Dalam kaitan dengan kondisi axisymmetric kasus percobaan, adalah baik untuk menetapkan B.C Yang Symmetric. dengan segera dan . Prosedur dapat dinyatakan sebagai mengikuti. Pada ANSYS Menu Utama, Klik Solusi- Menggambarkan Beban - Struktural-Penggantian- B.C Symmetric.- Pada Bentuk. Apply SYMM, masuk kan data baris 4 dan 10 Daftar Materi terpilih. Kemudian, klik OK.

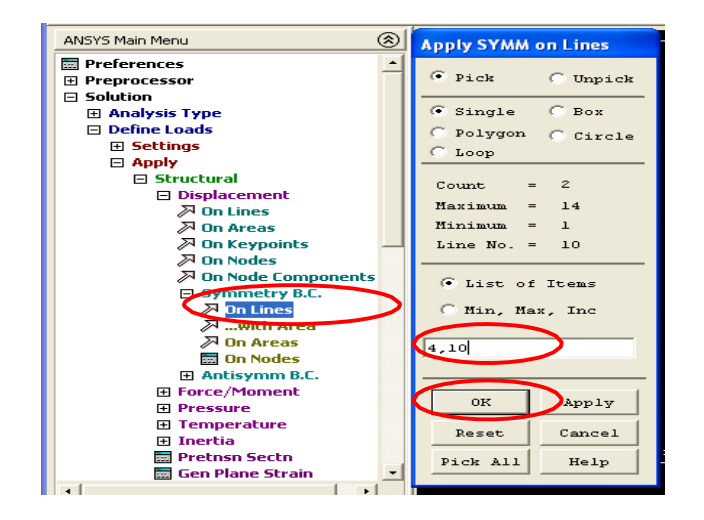

Fixas diterapkan baris 9 dan 14. Di Program ANSYS Menu Utama, Klik Solusi-Menggambarkan Beban- Menerapkan- Struktural- Penggantian- Pada Bentuk.

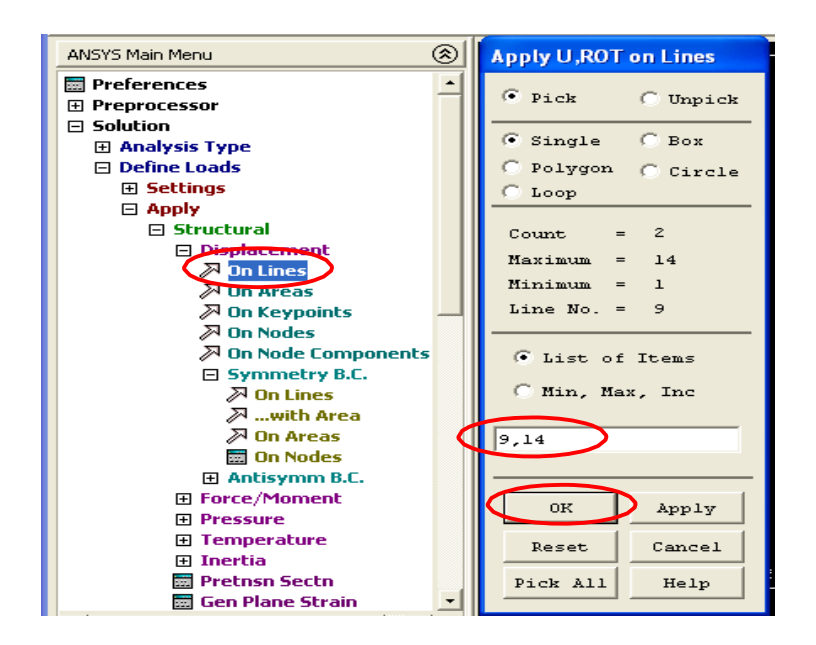

Pastikan bahwa pada U, Bentuk Dialog, DOF yang dibatasi adalah Semua DOF dan nilai 0. Kemudian, klik OK.

| Apply U,ROT on Lines                      |                |
|-------------------------------------------|----------------|
| [DL] Apply Displacements (U,ROT) on Lines |                |
| Lab2 DOFs to be constrained               |                |
|                                           |                |
|                                           | All DOF        |
| Apply as                                  | Constant value |
| VALUE Displacement value                  |                |
|                                           | Cancel Help    |

 Mecahkan masalah untuk memperoleh Penggantian Besar Statis ( Langkah Beban 1) Di ANSYS Menu Utama, klik Solusi- Jenis Analisa- Sol'N Kendali.

| <u>File Select List Plot PlotStrls</u>                                                                                                    | WarkDlapp Devemptore Macro Macro Halp                                                                                                    |
|----------------------------------------------------------------------------------------------------|----------------------------------------------------------------------------------------------------|
|                                                                                                    | Solution Controls                                                                                                    |
| ANSYS Main Menu                                                                                                    | Basic Transient Sol'n Options Nonlinear Advanced NL                                                                                                    |
| ANSYS Main Menu<br>Preprocessor<br>Solution<br>Analysis Type<br>New Analysis<br>New Analysis<br>Content of the solution<br>New Analysis<br>New Analysis<br>Solution<br>New Analysis<br>New Analysis<br>New Analysis<br>Solution<br>Solution<br>Solution<br>Solution<br>Solution<br>Solve<br>Manual Rezoning<br>Multi-field Set Up<br>ANAMS Connection<br>Diagnostics<br>Multi-field Set Up<br>ANAMS Connection<br>Diagnostics<br>Multi-field Set Up<br>ANAMS Connection<br>Diagnostics<br>Multi-field Set Up<br>Control Content<br>Diagnostics<br>Multi-field Set Up<br>Control Content<br>Diagnostics<br>Multi-field Set Up<br>Control Content<br>Diagnostics<br>Diagnostics | Analysis Options<br>Small Displacement Static<br>Calculate prestress effects<br>Time Control<br>Time at end of loadstep<br>Automatic time stepping<br>Prog Chosen<br>Mumber of substeps<br>Time increment<br>Number of substeps<br>Max no. of substeps<br>Min no. of substeps<br>O |
| Prob Design     Padiation Opt                                                                                                    | l                                                                                                    |
| Run-Time Stats                                                                                                    | OK Cancel Help                                                                                                    |

Pada icon Solusi Control basis dasar, memastikan pilihan sebagai di bawah ini

| Analysis Optio             | ons                   | Write        | e Items to Results File<br>All solution items         |   |
|----------------------------|-----------------------|--------------|-------------------------------------------------------|---|
| T Coloral                  | ate predirece effects | 0            | Basic quantities                                      |   |
| Time Control               | $\sim$                | Noc<br>Noc   | User selected<br>al DOF Solution<br>al Reaction Loads | - |
| Time at end o              | of loadstep           | Eler<br>Eler | nent Solution<br>nent Nodal Loads                     |   |
| Automatic tin     Number o | of substeps           | Eler         | nent Nodal Stresses                                   | - |
| C Time incr                | ement                 | Writ         | e every substep                                       |   |
| Number of su               | ibsteps               | w            | nere N = 1                                            |   |
| Max no. of si              | ubsteps 0             |              |                                                       |   |
| Mirrio, or su              | o o                   |              |                                                       |   |
|                            |                       |              |                                                       |   |
|                            |                       |              |                                                       |   |

Pada ANSYS Toolbar, klik SAVE\_DB untuk menyelamatkan;dan melanjutkan langkah beban selanjutnya

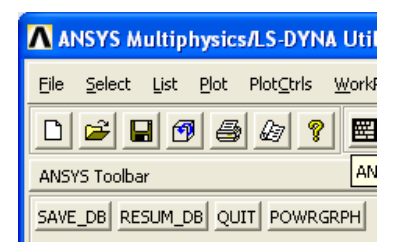

Mecahkan langkah beban ini.

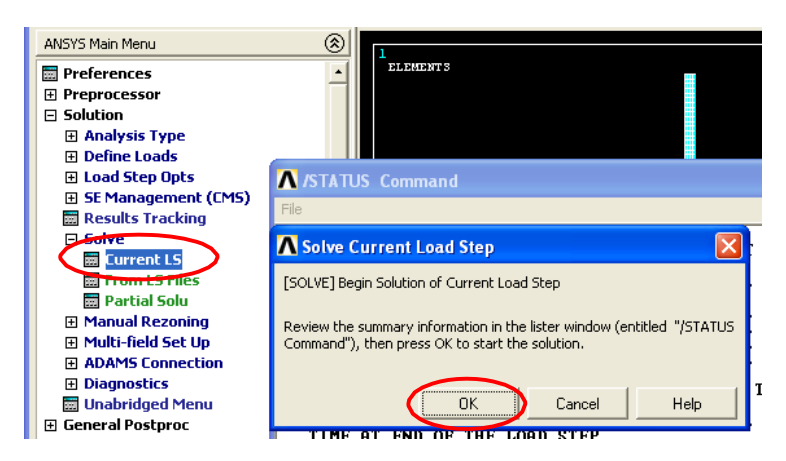

Tunggu proses perhitungan hingga selesai dan klik Tombol ketika solusi dilaksanakan

| <b>Note</b> |                   | X |
|-------------|-------------------|---|
| ٩           | Solution is done! |   |
|             |                   |   |

dan juga / Status PERINTAH Dialog.

 Mecahkan masalah ketika beban yang diterapkan diperlakukan ke garis Area bagian atas 1 (Garis 3)- 2nd Langkah Beban. Di menu, klik Alur kembali

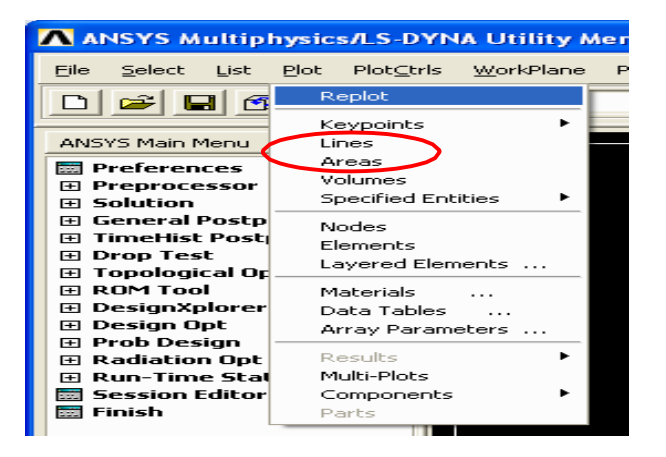

Workspace kelihatan seperti sebagai berikut

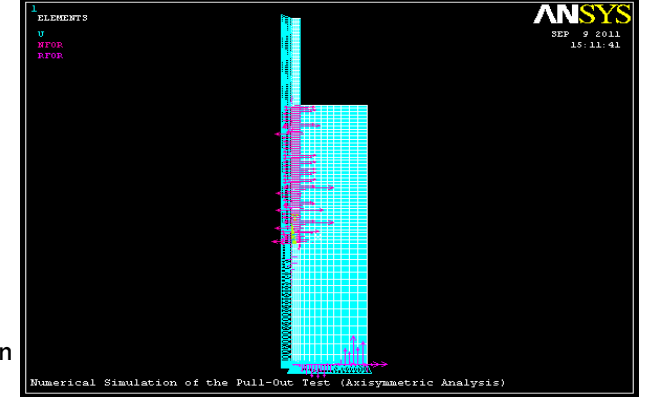

Armeyn

**Universitas Sumatera Utara** 

Memberikan Beban ke 3, dalam hal ini adalah pada Menu Utama, Klik Solusi-Menggambarkan Beban- Struktural- Pada Bentuk.

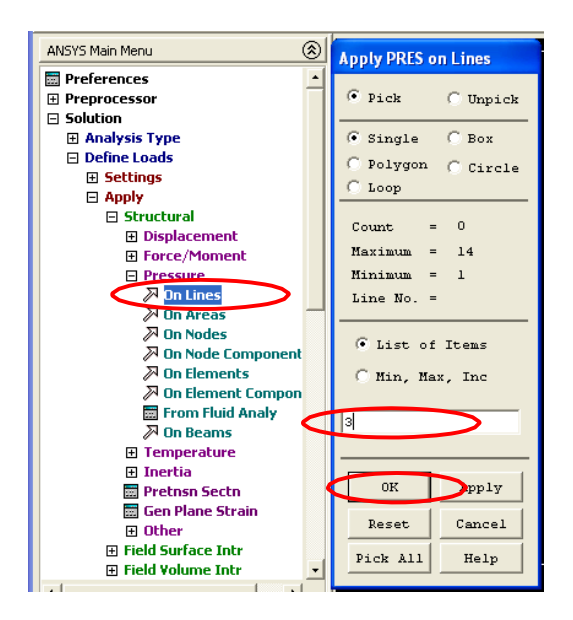

Pada bentuk Dialog, masuk nilai Tekanan. Tanda tekanan positif menandai yang normal dan sebaliknya. Klik OK untuk menutup dialog

| Apply PRES on lines                   |                |
|---------------------------------------|----------------|
| [SFL] Apply PRES on lines as a        | Constant value |
| If Constant value then:               |                |
| VALUE Load PRES value                 | -9.77e+7       |
| If Constant value then:               |                |
| Optional PRES values at end J of line |                |
| (leave blank for uniform PRES )       |                |
| Value                                 |                |
| ОК Арріу                              | Cancel Help    |

Di ANSYS Menu Utama, klik Solusi- Jenis Analisa- Sol'N Controls (Kendali).

| Eile Select List Plot Plot⊆tr |                                                        |
|-------------------------------|--------------------------------------------------------|
|                               |                                                        |
| ANSYS Main Menu               | Basic Transient Sol'n Options Nonlinear Advanced NL    |
| 🔚 Preferences                 | Analysis Options                                       |
| Preprocessor                  |                                                        |
| Solution                      | Large Displacement Static 🔄 🔍 🐼 All solution items     |
| Analysis Type                 | Calculate prestress effects     G Basic quantities     |
| 📰 New Analysis                | C Liser selected                                       |
| Destant                       |                                                        |
| Sol'n Controls                | Nodal DUF Solution                                     |
| Denne Loaus                   | Time at end of loadsten 100 Element Solution           |
| Load Step Upts                | Element Nodal Loads                                    |
| SE Management (LMS)           | Automatic time stepping Off 🔄 Element Nodal Stresses 🗸 |
| E Solve                       | Number of substeps     Frequency:                      |
| Manual Rezoning               | C Time increment                                       |
| H Multi-field Set Up          | Write every substep                                    |
| ADAMS Connection              | where N = 1                                            |
| Diagnostics                   | Max no. of substeps 0                                  |
| 🔙 Unabridged Menu             | Min no. of substeps                                    |
| 🗄 General Postproc            |                                                        |
| 🗄 TimeHist Postpro            |                                                        |
| 🕀 Drop Test                   |                                                        |
| 🗄 Topological Opt             |                                                        |
| ROM Tool                      |                                                        |
| 🕀 DesignXplorer ¥T            |                                                        |
| 🗄 Design Opt                  |                                                        |
| 🕀 Prob Design                 |                                                        |
| H Radiation Upt               | OK Cancel Help                                         |
| 1                             |                                                        |

Pada Kendali Solusi Dialog, basis dasar, menetapkan pilihan sebagai di bawah ini

| Large Displacement S                                                                                                    | Static | All solution items     Basic quantities                                                                                                    |        |
|----------------------------------------------------------------------------------------------------|--------|----------------------------------------------------------------------------------------------------|--------|
| Fime Control<br>Time at end of loadstep<br>Automatic time stepping<br>C Number of substeps<br>Time increment<br>Number of substeps |        | User selected     Nodal DUF Solution     Nodal Duf Footium     Nodal Duf Solution     Nodal Loads     Element Nodal Loads     Element Nodal Stresses     Frequency:     Write every substep | -<br>- |
| Max no. of substeps<br>Min no. of substeps                                                                                         |        | witere iv = 1                                                                                                    |        |

Pada ANSYS Toolbar, klik SAVE\_DB untuk menyelamatkan; melanjutkan 2nd langkah beban

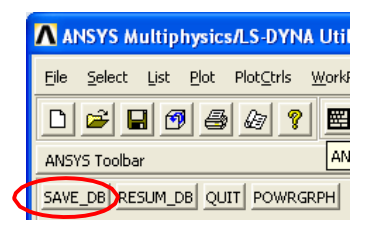

Mecahkan 2nd langkah beban ini.

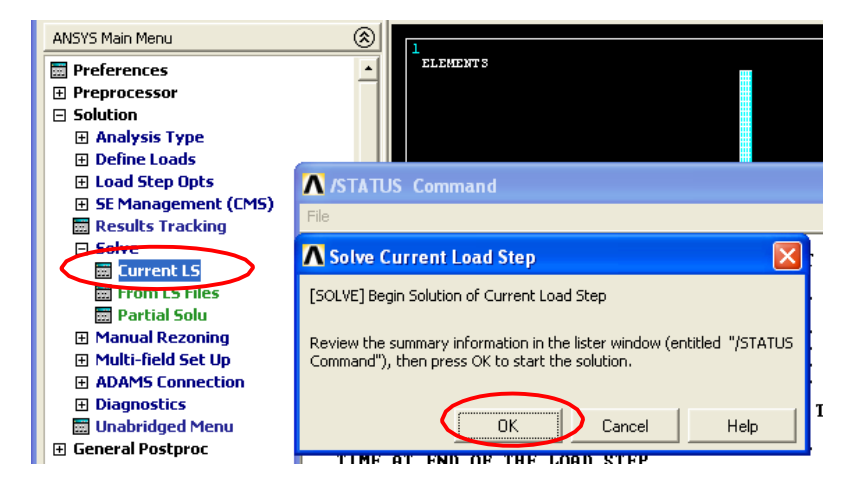

Tunggu proses perhitungan hingga selesai dan klik Tombol Close ketika solusi

dilaksanakan

| <b>N</b> ote |                   |       | × |
|--------------|-------------------|-------|---|
| <b>i</b>     | Solution is done! |       |   |
|              |                   | Close |   |

dan juga / Status PERINTAH Dialog.

6. Selanjutnya memproses

Memperluas model dari 2D-Axisymmetric kepada bentuk 3/4 perluasan

| ANSYS Multiphysic                                                 | s/LS-DYNA Utility Menu (                                  | Pull-OutTestAxi)                                                |
|-------------------------------------------------------------------|-----------------------------------------------------------|-----------------------------------------------------------------|
| Eile Select List Plot                                             | Plototi WorkPlane Paran                                   | neters Macro MenuCtris Help                                     |
| ╘╘                                                                | Pan Zoon Rotate<br>View Settings                          |                                                                 |
| ANSYS Main Menu                                                   | Numbering                                                 |                                                                 |
| Preferences                                                       | Symbols<br>Style                                          | Hidden Line Options                                             |
| Solution     General Postproc                                     | Font Controls                                             | Size and Shape<br>Edge Options                                  |
| <ul> <li>TimeHist Postpro</li> <li>Drop Test</li> </ul>           | Erase Options                                             | Contours                                                        |
| ⊞ Topological Opt<br>⊞ ROM Tool                                   | Animate Annotation                                        | Colors                                                          |
| DesignXplorer ¥T     Design Opt     Prob Design     Radiation Opt | Device Options<br>Redirect Plots                          | Light Source<br>Translucency<br>Texturing                       |
| Run-Time Stats     Session Editor     Finish                      | Save Plot Ctrls<br>Restore Plot Ctrls<br>Reset Plot Ctrls | Background ►<br>Multilegend Options ►<br>Floating Point Format  |
|                                                                   | Capture Image<br>Restore Image                            | Displacement Scaling<br>Vector Arrow Scaling                    |
|                                                                   | Multi-Plot Controls<br>Multi-Window Layout                | Solid Model Facetor Symmetry Expansion Periods Civilia Symmetry |
|                                                                   | Best Quality Image                                        | 2D Axi-Symmetric                                                |
|                                                                   | - Mume                                                    | rical Simulation of the User Specified spansion                 |

| ∧ 2D Axi-Symmetric Expansion         | $\overline{\mathbf{X}}$ |
|--------------------------------------|-------------------------|
| [/EXPAND] 2D Axi-Symmetric Expansion |                         |
| Select expansion amount              |                         |
|                                      | C 1/4 expansion         |
|                                      | C 1/2 expansion         |
|                                      | © 3/4 expansion         |
|                                      | C Full expansion        |
|                                      | C No Expansion          |
| Also reflect about x-z plane         | ∏ No                    |
|                                      |                         |
|                                      |                         |
|                                      | CancelHelp              |
|                                      |                         |

Model kelihatan seperti sebagai berikut

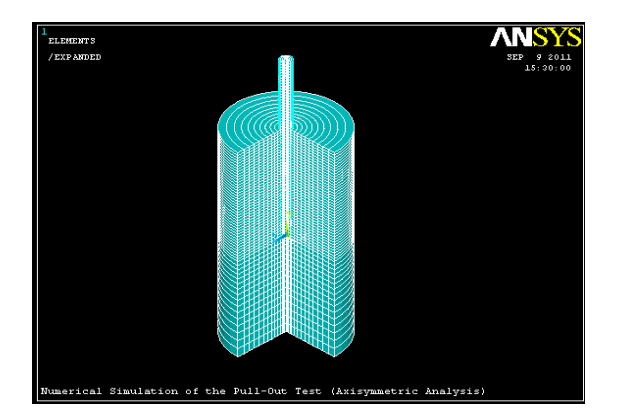

# Di (dalam) ANSYS Toolbar, klik SAVE\_DB

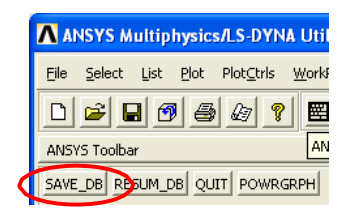

1St yang dibaca [mengisi/memuat] langkah, di (dalam) ANSYS Menu Utama

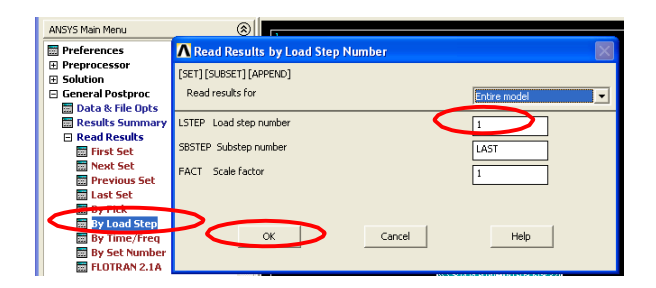

Rencanakan Y-Component Tekanan ( $\sigma$  yy)

| ANSYS Main Menu                                                                                                    | ▲ Contour Nodal Solution Data                                                                                       |          |
|----------------------------------------------------------------------------------------------------|----------------------------------------------------------------------------------------------------|----------|
| <ul> <li>Preferences</li> <li>Preprocessor</li> <li>Solution</li> <li>General Postproc</li> <li>Data &amp; File Opts</li> </ul> | Rem to be contoured                                                                                                 | -        |
| <ul> <li>Results Summary</li> <li>Read Results</li> <li>Failure Criteria</li> <li>Plot Results</li> </ul>                       | Beress     M-Bernportenk of stress     fr Component of stress     fr Component of stress     fr Component of stress | _        |
| Deformed Shape Contour Plot Nodal Solu Etement Solu Etement Solu                                                                | <ul> <li>W Shear stress</li> <li>Y Shear stress</li> <li>X Shear stress</li> <li>X Shear stress</li> </ul>          |          |
| Etem Table                                                                                                    | <ul> <li>Ist Principal stress</li> <li>2nd Principal stress</li> </ul>                                              | •        |
| Loncrete Plot     ThinFilm     List Results     Query Results                                                                   | Undisplaced shape key Undisplaced shape key Deformed shape only                                                     | <u> </u> |
| Uptions for Outp Results Viewer Write PGR File Nodal Calcs                                                                      | Scale Factor True Scale                                                                                             | 8        |
| Element Table                                                                                                    | OK Cancel                                                                                                    | Help     |

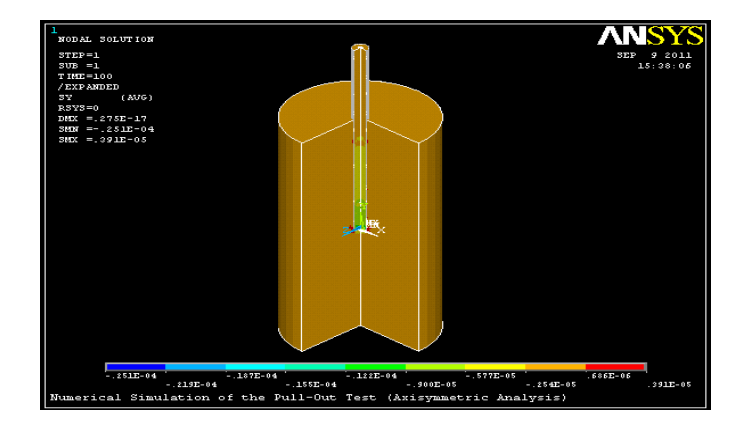

Rencanakan X-Component Tekanan ( $\sigma$  xx)

| \Lambda Contour Nodal Solution Data                                 |          |  |  |  |
|---------------------------------------------------------------------|----------|--|--|--|
| Item to be contoured                                                |          |  |  |  |
| 😪 Favorites<br>💋 Nodal Solution                                     | -        |  |  |  |
| M DOF Solution                                                      |          |  |  |  |
| Stress                                                              |          |  |  |  |
| X-Component of stress                                               |          |  |  |  |
| 2-Component of stress                                               |          |  |  |  |
| 🔗 XY Shear stress                                                   |          |  |  |  |
| 😥 YZ Shear stress                                                   |          |  |  |  |
| 2 Az Shear stress                                                   |          |  |  |  |
|                                                                     |          |  |  |  |
| Undisplaced shape key Undisplaced shape key Scale Factor True Scale | <u> </u> |  |  |  |
| Additional Options                                                  | ۲        |  |  |  |
| OK Apply Cancel H                                                   | elp      |  |  |  |

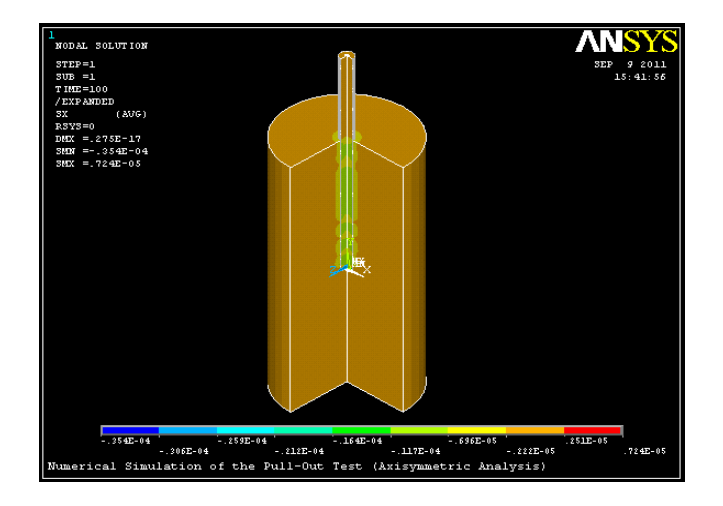

Rencanakan XY-COMPONENT Tekanan (T xy)

| ▲ Contour Nodal Solution Data                                                                                                    | ×        |
|----------------------------------------------------------------------------------------------------|----------|
| Item to be contoured                                                                                                    |          |
| Pavorites  Solution  Constant of stress  Component of stress  Component | -        |
| 1st Principal stress                                                                                                    | <u> </u> |
| Undisplaced shape key<br>Undisplaced shape key<br>Scale Factor<br>True Scale                                                                                                    |          |
| Additional Options                                                                                                    | ۲        |
| OK Apply Cancel                                                                                                    | Help     |

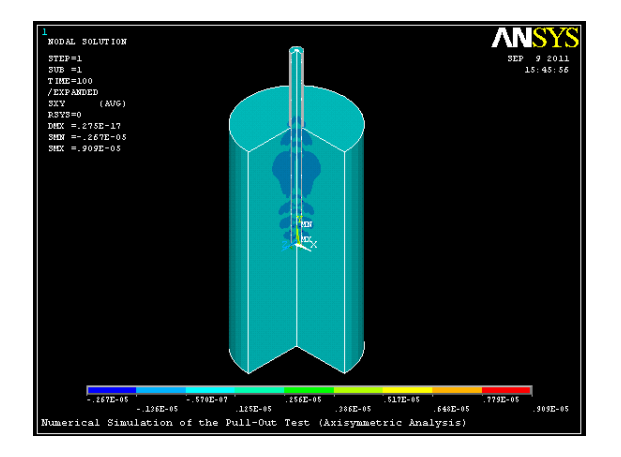

yang dibaca 2Nd Langkah Beban Substep no.. 1

| ANSYS Main Menu           |                                                |
|---------------------------|------------------------------------------------|
| 📰 Preferences             | \Lambda Read Results by Load Step Number 🛛 🛛 🛛 |
| Preprocessor     Solution | [SET] [SUBSET] [APPEND]                        |
| 🖃 General Postproc        | Read results for Entire model                  |
| 🧱 Data & File Opts        | Endre moder                                    |
| 🚍 Results Summary         | LSTEP Load step number                         |
| Read Results              |                                                |
| 📰 First Set               | SBSTEP Substep number                          |
| 📰 Next Set                | E0/TL Scale Factor                             |
| 📰 Previous Set            |                                                |
| 🔜 Last Set                |                                                |
| By Pick                   |                                                |
| 🔚 By Load Step            |                                                |
| By Time/Fred              | OK Cancel Help                                 |
| 🔤 By Set Number           |                                                |
| FLOTRAN 2.1A              |                                                |

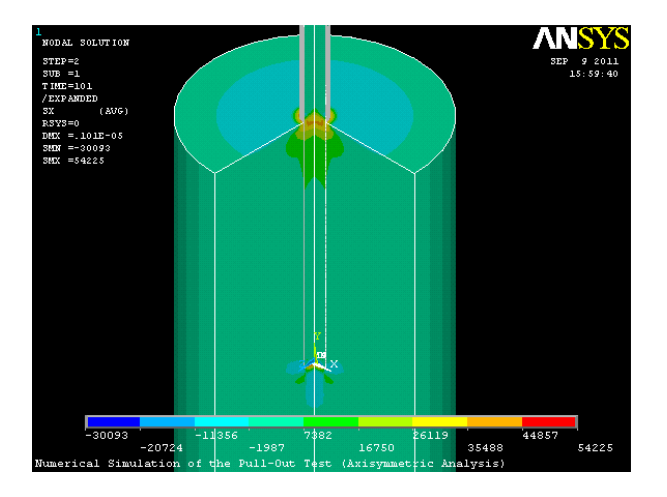

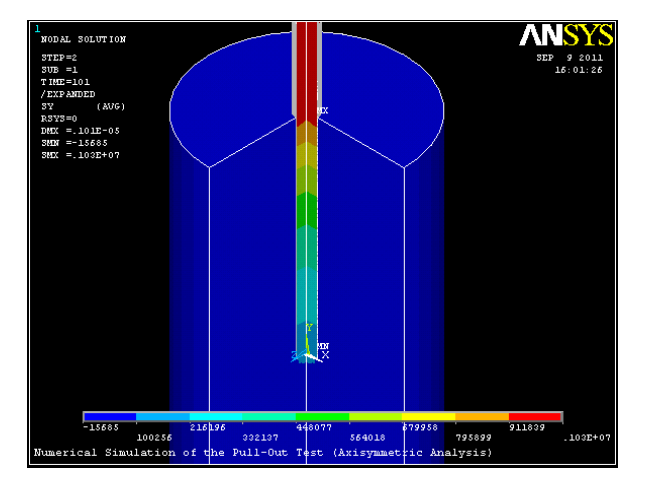

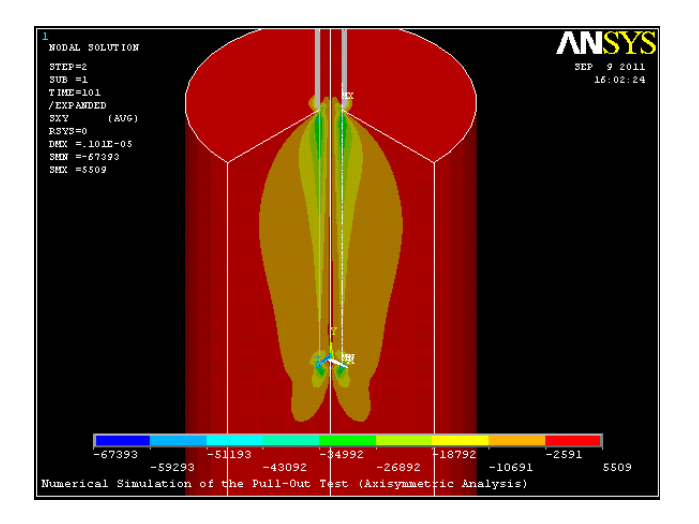

# Substep no. 2

| ANSYS Main Menu           |                                          |
|---------------------------|------------------------------------------|
| Preferences               | \Lambda Read Results by Load Step Number |
| Preprocessor     Solution | [SET] [SUBSET] [APPEND]                  |
| 🖂 General Postproc        | Read results for                         |
| 📰 Data & File Opts        |                                          |
| 🔤 Results Summary         | LSTEP Load step number                   |
| Read Results              |                                          |
| 📅 First Set               | SBSTEP Substep number                    |
| 📰 Next Set                | EACT Scale factor                        |
| Previous Set              |                                          |
| 📰 Last Set                |                                          |
| Py Pick                   |                                          |
| 📰 By Load Step            |                                          |
| By fime/Freq              | OK Cancel Help                           |
| 🔤 By Set Number           |                                          |
| FLOTRAN 2.1A              |                                          |

Dan mengikuti prosedur yang sama, seperti halnya, substep dan tegangan.

## MOTTO DAN PERSEMBAHAN

### Motto:

- Jadikanlah setiap desah nafas dan langkahku dalam kehidupan sebagai Ibadah yang terindah kepada Allah, ingin selalu kuniatkan segalanya karena ALLAH.
- Kumohon Ampunan Dosaku dan Dosa Kedua Orang Tuaku, kuingin dalam setiap kehidupanku, keberadaanku tidak menjadi beban bagi siapapun. Cukuplah beban itu kusandarkan pada ALLAH
- Dan kuingin, Allah ciptakan keberadaanku di muka bumi ini sebagai berkah, manfaat dan sebagai pembawa kebaikan.
- 4. Ya Robbi, kabulkan permintaanku itu.

(Penulis)

Persembahan:

Tesis ini kupersembahkan untuk:

Semua orang yang membutuhkan sebagai Akademisi dan Praktisi